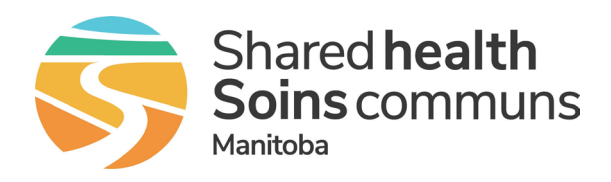

## iPhone

- 1. Open the App Store.
- 2. Tap your initials or profile icon on the top right corner of the screen.
- 3. Scroll down to see pending updates.
- 4. Tap **Update** next to an app to update only that app. (Note: to update all your apps at once, tap **Update All** under **Upcoming Automatic Updates**.)

## Android

- 1. Open the Google Play Store app.
- 2. Tap your profile icon on the top right corner of the screen.
- 3. Tap Manage apps & device.
- 4. Under Updates available tap See details.
- 5. Next to the app you want to update tap **Update**. (Note: to update all your apps at once, tap **Update all**.)